## Mesure DRX :

1) Mettre la colonne de porte échantillon dans l'enceinte du DRX et enfoncer le poussoir noir

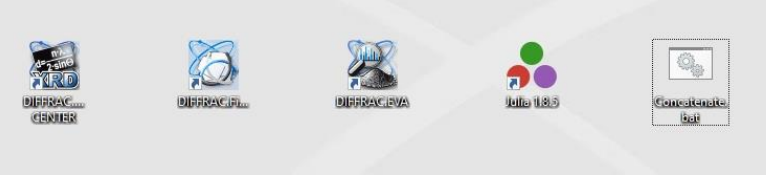

2) Ouvrir Diffrac.Measurement en mode Operator (pas de mots de passe)

| DIFFRAC.SUITE: Veuillez vous connecter Entrez vos identifiants utilisateur Nom d'utilisateur Mot de passe OK Quitter • |                         | X                    | RD        | BRUKER |
|----------------------------------------------------------------------------------------------------|-------------------------|----------------------|-----------|--------|
| Entrez vos identifiants utilisateur Nom d'utilisateur Mot de passe OK Quitter •                                        | DIFFRAC.SUITE: Ver      | illez vous connecter |           | Ë      |
| Nom d'utilisateur Operator · · · · · · · · · · · · · · · · · · ·                                                       | Entrez vos identifiants | utilisateur          |           | IN I   |
| Mot de passe OK Quitter -                                                                                              | Nom d'utilisateur       | Operator             | •         | AC.5   |
| OK Quitter -                                                                                                    | Mot de passe            |                      |           | FR/    |
|                                                                                                    |                         | OK                   | Quitter 👻 | E      |
|                                                                                                    |                         |                      | _         |        |

3) Dans START JOB :

| S DIFFR | AC.START JOI<br>Édition Af | 85 - Utilisateur:<br>fichage Déma | Operator - Type<br>arrer les Tâches | e d'applica<br>Aide | tion: Diffract | tion de poi | udre      |               |         |             |                 |     |                             |
|---------|----------------------------|-----------------------------------|-------------------------------------|---------------------|----------------|-------------|-----------|---------------|---------|-------------|-----------------|-----|-----------------------------|
| WIZARD  | DETECTOR                   | COMMANDER                         | START JOBS                          | JOBLIST             | DA VINCI       | TOOLS       | CAMERA    | CONFIGURATION | DB MANA | GEMENT      | RESULTS MANAGER | LOG |                             |
| Valide  | Position de l'éc           | hantillon                         |                                     |                     |                | ID éd       | nantillon |               | No      | m de l'expe | érience         |     | Nom du fichier de résultats |
|         |                            |                                   |                                     |                     |                |             |           |               |         |             |                 |     |                             |
| ÷       |                            |                                   |                                     |                     |                |             |           |               |         |             |                 |     |                             |

- a) ID échantillon : choisir la position de l'échantillon
- b) Nom de l'expérience : choisir la routine de mesure (Poudre 1h ou Argile 15 min no spin)
- c) Nom du fichier de résultat : Sélectionner le fichier cible. Nom recommandé pour les argiles : N/EG/H\_nom de l'échantillon.

- d) Onglet « Démarrer les taches » → « enregistrer une liste de tâches » → mettre dans le dossier que vous souhaitez. Nom recommandé : AAAAMMjoblista,b,c,...
- e) Démarrer (X) taches
- 4) Dans JOBLIST :
  - a) Liste des mesures
  - b) État de la mesure
  - c) Temps restant
  - d) Heure de fin de la série

Dans RESULT MANAGER, on peut consulter les échantillons déjà passés.

| IZARD                    | DETECTOR                       | COMMANDER             | START JOBS   | JOBLIST      | DA VINCI         | TOOLS      | CAMERA      | CONFIGURATION        | DB MANAGEMENT    | RESULTS MAN               | GER     | LOG    |                        |    |            |       |
|--------------------------|--------------------------------|-----------------------|--------------|--------------|------------------|------------|-------------|----------------------|------------------|---------------------------|---------|--------|------------------------|----|------------|-------|
| - <u>2</u> -             | 0                              | *                     | ູ            | Séle         | ctionner la Vue  | e détails  |             | -?                   | -                | * .                       |         |        |                        |    |            |       |
| →Avano                   | é Rafra                        | chir o                | Recharge     | er L A       | Afficher les mes | sures 🔹    | Emplacement | Aperoi avant imp     | ression Imprimer | Exporter le brmlOp        | en Scan | in EVA |                        |    |            |       |
| User Mode Vue Principale |                                |                       | cipale       | Vues Détails |                  |            | emplocement | - ober fo stabut sub | Actions          | i ciporter le principer s |         | II LIG |                        |    |            |       |
| sures: 8<br>ltres pa     | 74. Heure: 13<br>ramètres : Bi | :28 *<br>MaskForValid | ationIsValid |              |                  |            |             |                      |                  |                           |         |        | Paramètres d'affichage |    |            |       |
| Date/heu                 | ire de début                   |                       | 🛒 Nom de l   | a solution   |                  |            | ID tâc      | he                   |                  |                           |         |        | Y Y Min * 0 + 18       | 1/ | 12-        | [log] |
| - Dat                    | /heure de d                    | shut- 27/10/20        | 123.00-00    |              |                  |            |             |                      |                  |                           |         |        | 4                      |    | - interest | -     |
| · Dat                    | cyneure de d                   |                       | 25 00.00     |              |                  |            |             |                      |                  |                           |         |        | 007                    |    |            |       |
| 27/1                     | 0/2023 13:20                   |                       | Poudre02     | 2_05-80_01h  | 07_spin30t_slit  | t026_det76 | -152        | 2717                 |                  |                           |         |        |                        |    |            |       |
| 27/1                     | 0/2023 12:19                   |                       | Poudre02     | _05-80_01h   | 07_spin30t_slit  | t026_det76 | 152         | 2716                 |                  |                           |         |        | 8                      |    |            |       |
| 27/1                     | 0/2023 11:19                   |                       | Poudre02     | 2_05-80_01h  | 07_spin30t_slit  | t026_det76 | -152        | 2715                 |                  |                           |         |        |                        |    |            |       |
| 27/1                     | 0/2023 10:19                   |                       | Poudre02     | _05-80_01h   | 07_spin30t_slit  | t026_det76 | -152        | 2714                 |                  |                           |         |        | 88                     |    |            |       |
| - Dat                    | e/heure de d                   | ébut: 26/10/20        | 023 00:00    |              |                  |            |             |                      |                  |                           |         |        |                        |    |            |       |
| 26/1                     | 0/2023 20:18                   |                       | Poudre02     | 2_05-80_01h  | 07_spin30t_slit  | t026_det76 | 152         | 2713                 |                  |                           |         |        | cps                    |    |            |       |
| 26/1                     | 0/2023 19:18                   |                       | Poudre02     | _05-80_01h   | 07_spin30t_sli   | t026_det76 | 152         | 2712                 |                  |                           |         |        | 300                    |    |            |       |
| 26/1                     | 0/2023 18:17                   |                       | Poudre02     | _05-80_01h   | 07_spin30t_slit  | t026_det76 | 152         | 2711                 |                  |                           |         |        |                        |    |            |       |
| 26/1                     | 0/2023 17:17                   |                       | Poudre02     | 2_05-80_01h  | 07_spin30t_sli   | t026_det76 | 152         | 2710                 |                  |                           |         |        | 200                    |    |            |       |
| - Dat                    | e/heure de d                   | ébut: 25/10/20        | 023 00:00    |              |                  |            |             |                      |                  |                           |         |        | 8                      |    | 1          |       |
|                          | 0.0000.44.04                   |                       |              |              |                  |            | 450         | 0700                 |                  |                           |         |        |                        |    |            |       |